## Kurzanleitung: Bemerkungen nachträglich zu Veranstaltungen hinzufügen

- 1.) Gehen Sie auf <u>www.vedab.de</u> und wählen Sie Login -> Meine VeDaB. Loggen Sie sich ein und bestätigen Sie Ihre Daten.
- 2.) Gehen Sie über Meine VeDaB (obere Menüleiste) und wählen Sie "Meine Meldungen".
- 3.) Wählen Sie bei der entsprechenden Veranstaltung "Meldung bearbeiten

## **Meine Meldungen**

| <ul> <li>Bei den unter<br/>Bescheinigunger<br/>Datenschutzinfo</li> <li>An diesen Verans</li> </ul> | nstehenden Veranstaltungen sind Sie g<br>n und Materialien zu Veranstaltungen. A<br>rmation: In der Liste für andere sichtba<br>staltungen sind Sie beteiligt: | emeldet. Unter o<br>Außerdem könne<br>Ir sind nur Perso | ien Veranstaltungen finde<br>en Sie hier Ihre Veranstalt<br>inen, die dem zugestimmi | en die Links zu Ihren Onlir<br>rung stornieren und Persc<br>t haben. | ne-Veranstaltungen,<br>onenlisten einsehen. |
|----------------------------------------------------------------------------------------------------|----------------------------------------------------------------------------------------------------|---------------------------------------------------------|--------------------------------------------------------------------------------------|----------------------------------------------------------------------|---------------------------------------------|
| Veranstaltungs-<br>nummer                                                                           | Titel                                                                                                    | Beginn                                                  | Personenlisten                                                                       | Stornieren                                                           | Ergänzen und korrigieren                    |
| 21.20.31                                                                                            | <u>Qualifizierung pädagogischer</u><br>Mitarbeiterinnen und Mitarbeiter an<br>Grundschulen 2021 (23 Termine)                                                   | 20.05.2021                                              | in Bearbeitung                                                                       | T Abmelden                                                           |                                             |

- 4.) Wählen Sie bei Schritt 1 ggf. ob eine Übernachtung gewünscht wird und unter Kosten wer diese übernimmt und gehen Sie auf weiter zu Schritt 2.
- 5.) Nutzen Sie hier das Bemerkungsfeld, wenn dies für die Teilnahme nötig ist und klicken Sie auf Meldung.

| Schritt 1                                                                                                    | Schritt 2                |
|----------------------------------------------------------------------------------------------------|--------------------------|
| BEMERKUNGEN - BITTE MACHEN SIE FOLGENDE                                                                       | NGABEN:                  |
| Grad der Behinderung und ggf. not     Nahrungsmittelunverträglichkeiten     Informationen zu Hotel und Übern: | vendige Barrierefreiheit |
| Hier kann Ihre Bemerkung stehen                                                                               |                          |
|                                                                                                    |                          |
|                                                                                                    |                          |
|                                                                                                    |                          |

.....